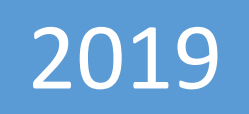

# **Common Service Centres (CSCs)**

Hands on training to SLMTs on August 27, 2019.

© Election Commission of India. All rights reserved.

## PRELUDE

Under EVP Program of ECI, it is expected that citizen will visit NVSP or use voters' helpline app or visit nearby facilitation center for: -

- 1. Checking their personal details such as name, father's name, DOB, Photo and address etc.
- Verify the correctness and certify by uploading one document out of passport, Aadhar card etc.
- 3. If they find some error such as mistake in name or other details, they are requested to provide necessary documents to correct it.

Subsequently, the collected data from electors would be verified by respective BLOs using Mobile app. The use of mobile app is recommended to avoid "data entry "by Data entry operators, which often causes mistakes, and also to avoid the huge amount of paper work saving the cost and time both. The mobile app when used would directly update the verified information on the data base connecting BLO directly to the ER data base. This will help purification correctly with clear responsibility of BLOs.

The main objective of the EVP program is to verify each elector's entry, correct the errors, if any, in the entry of each elector, enable deletion of verified registered death cases and collection of enrolment forms for "unenrolled electors with qualifying date as Jan 1<sup>st</sup>, 2019. In addition, collection of information of prospective elector would streamline the process during summary revision of SSR 2020.

The other objective includes collection of photographs of AMF at polling station, Lat Long of the polling station and improved Nazari Naksha maps of Polling Stations. The drawing of part boundaries, creating GIS snapshot of Sections and point value of probable polling station would be very useful for publication of draft roll foe SSR 2020.

This document provides the step by step details of the process that needs to be followed for the collection of information of the electors.

## Contents

| PRELUC | DE   |                                    | 1                            |
|--------|------|------------------------------------|------------------------------|
| EVP H  | High | Level Workflow                     |                              |
| Role   | of C | SCs under EVP                      | 6                            |
| 1      | ELEC | CTORS' VERIFICATION PROGRAM        | 7                            |
| 1.1    | 1    | verify details                     | Error! Bookmark not defined. |
| 1.2    | 2    | Family Tagging                     | Error! Bookmark not defined. |
| 1.3    | 3    | UNENROLLED MEMBERS                 | Error! Bookmark not defined. |
| 1.4    | 4    | PWD marking                        | Error! Bookmark not defined. |
| 1.5    | 5    | ASD Marking                        | Error! Bookmark not defined. |
| 1.6    | 6    | POLLING STATION SUGGESTIONS        | Error! Bookmark not defined. |
| 1.7    | 7    | PROSPECTIVE ELECTORS               | Error! Bookmark not defined. |
| 1.8    | 8    | My forms                           | Error! Bookmark not defined. |
| 2      | FRES | SH INCLUSION/ ENROLLMENT           | Error! Bookmark not defined. |
| 3      | MIG  | RATION TO OTHER PLACES             | Error! Bookmark not defined. |
| 4      | COR  | RECTION IN PERSONAL DETAILS        | Error! Bookmark not defined. |
| 5      | DELI | ETION OF ENROLLMENT (SELF/ FAMILY) | Error! Bookmark not defined. |

## EVP High Level Workflow

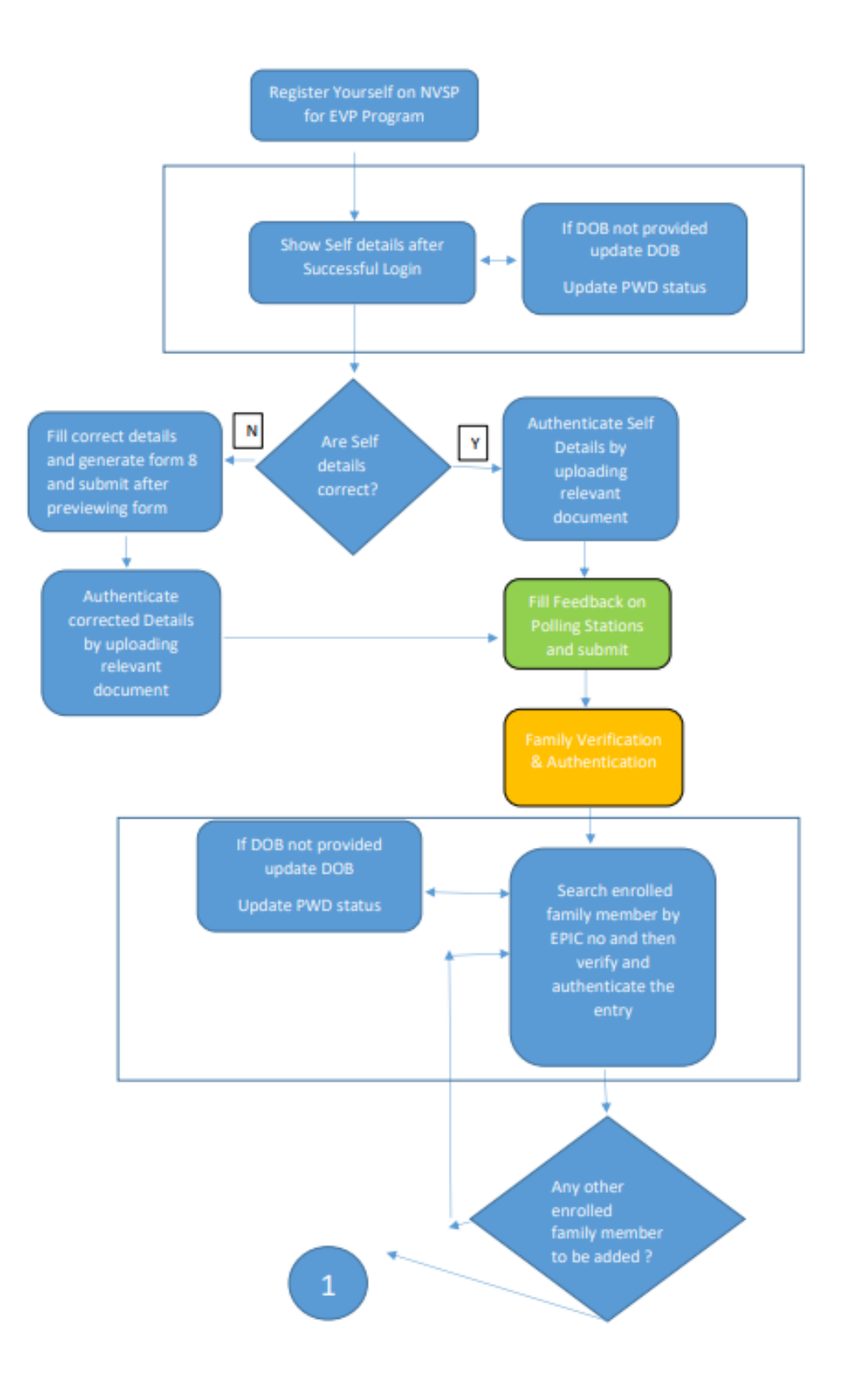

#### Is any member unenrolled?

Provide details of unenrolled and prospective elector. Take all details along with photo and dob and declaration for (age>21) Same Form will be used for Prospective and unenrolled but form 6 shall be generated only for unenrolled elector

Is any member deceased? Provide details of Same

### Role of CSCs under EVP

#### Introduction

Common Service Centres (CSC) scheme is one of the mission-mode projects under the Digital India Programme.

CSCs are the access points for delivery of essential public utility services, social welfare schemes, healthcare, financial, education and agriculture services, apart from host of B2C services to citizens in rural and remote areas of the country. It is a pan-India network catering to regional, geographic, linguistic and cultural diversity of the country, thus enabling the Government's mandate of a socially, financially and digitally inclusive society.

As per the recent MoU between ECI and CSCs, the Centres have been roped in to provide electoral services for a very nominal charge to the general populace, especially rural and remote ones, due to the high rate of illiteracy, like registration of new electors, migration of shifted electors, removal of dead electors, etc.

#### Workflow

The CSC agents will login via NVSP API integrated to their system and a unique username and password which will allow them to view and work on the use-cases provided under EVP.

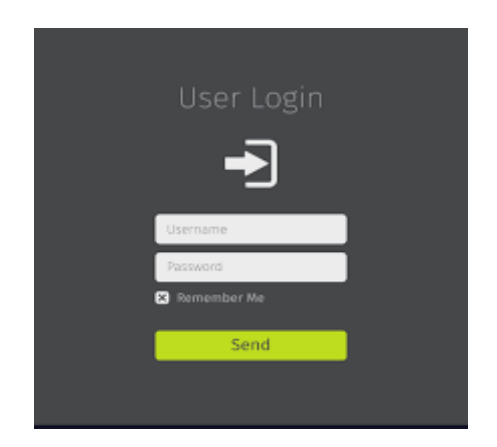

After login through the CSC EPIC search of the user will be done.

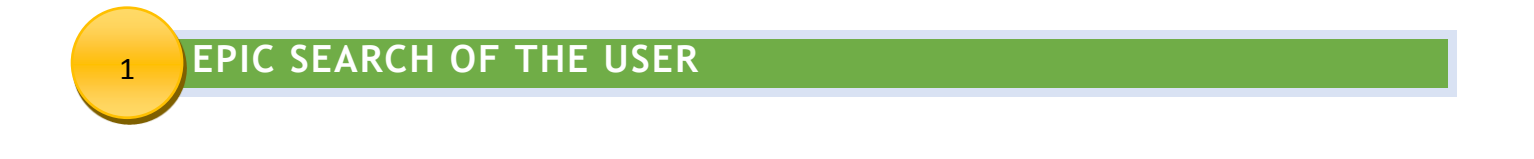

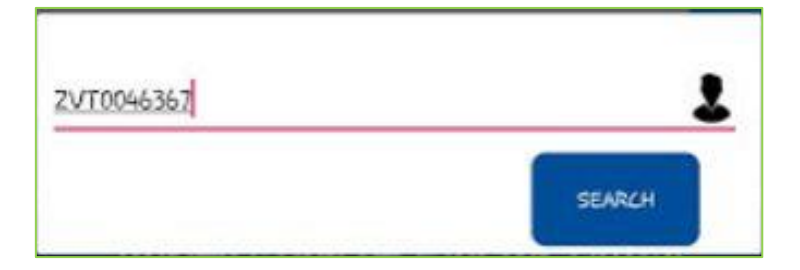

#### **ELECTORS' VERIFICATION PROGRAM**

Inside EVP, we have 8 sections as shown in the image below:-

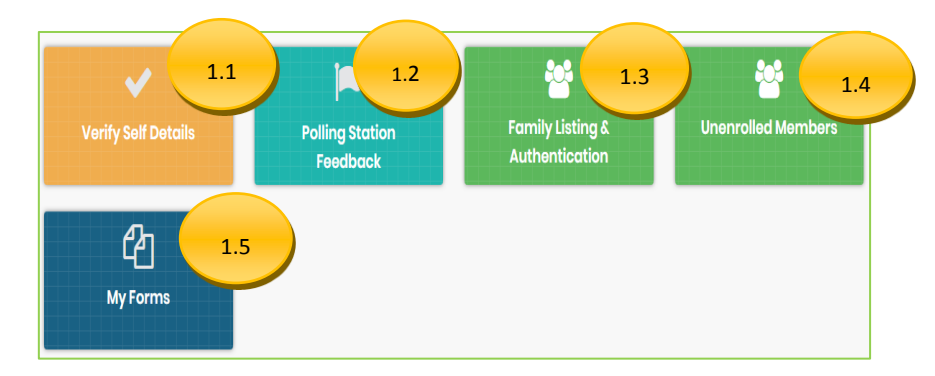

Fig – Elector verification program options

We will now discuss each option in detail:-

#### 1.1 VERIFY SELF DETAILS

1

In this section, you can verify your details by clicking on "view details" as shown in the figure below:-

| My Details                    |                   |     |        |                     |              |  |  |  |
|-------------------------------|-------------------|-----|--------|---------------------|--------------|--|--|--|
| Name                          | Relative Name     | Age | Gender | Verification Status | Action       |  |  |  |
| Shailaja C V<br>പ്രൈപലജ സി വി | Babu K<br>ബാബു കെ | 43  | Female | SUBMITTED           | View Details |  |  |  |

Fig 1 – Elector verification form

|                                    |                             |                 | My Details        |                     |              |
|------------------------------------|-----------------------------|-----------------|-------------------|---------------------|--------------|
| Name                               | Relative Name               | Age             | Gender            | Verification Status | Action       |
| ailaja C V<br>ഷെലജ സി വി           | Babu K<br>ബാബു കെ           | 43              | Female            | SUBMITTED           | View Details |
|                                    |                             |                 |                   |                     |              |
|                                    |                             | E               | lector Details    |                     |              |
| itate: Kerala                      | District:                   |                 |                   | PC:                 |              |
| C: 9 - IRIKKUR                     | Part: 1 - Govt. Uppe        | er Primary Scho | ool Thimiri (Nort | hern Side)          |              |
| Name :                             | Shailaja C V / പൈഷ          | ലജസിവി          |                   |                     |              |
| Relative Name:                     | Babu K / ബാബു െ             | <del>ക</del>    |                   |                     |              |
| Relation Type:                     | Husband                     |                 |                   |                     | 00           |
| Date of Birth:                     |                             |                 |                   |                     |              |
| Age:                               | 43                          |                 |                   |                     |              |
| Gender:                            | Female                      |                 |                   |                     |              |
| PwD:                               |                             |                 |                   |                     |              |
| House no.: 18/416 Ch<br>Vazhavalaj | eeyancheri Address:<br>opil | 1               | - Elayad / എളയ    | ນວຣັ                |              |
| Mahilana 80404400                  | 43 Email Id:                | а               | nk9t@yahoo.com    | 1                   |              |

Fig 1.1 – Elector verification form

When you click on the radio button "information displayed above needs correction" you will get the following screen;

|                  |                             |                | Verify Details                           |              |
|------------------|-----------------------------|----------------|------------------------------------------|--------------|
| State: Kerala    | AC: 4                       | KANHANGAD      | Part: 1 - Govt.L P School Mukkuttu Ma    | ain Building |
| Name:            | Semeera / 60                | സമീറ           |                                          |              |
| Relative Name:   | Mohammed H                  | Kunhi / മുഹമ്മ | ട് കുഞ്ഞി                                |              |
| Relation Type:   | Husband                     |                |                                          |              |
| Date of Birth:   |                             |                |                                          |              |
| Age:             | 43                          |                |                                          |              |
| Gender:          | Female                      |                |                                          |              |
| PwD:             | -                           |                |                                          |              |
| House no.: 20    | 0/7 Mukkood House           | Address:       | 2 - Mukkoott / മുക്കൂട്ട്                |              |
| Mobile no.: 89   | 960132159                   | Email Id:      | ank9t1@yahoo.com                         |              |
| Is information d | displayed above is correct. | Infor          | mation displayed above needs correction. |              |
|                  |                             |                |                                          | Next         |

Fig 1.2 – Elector verification form

When you click on "next", you will get the following screen to change the relevant details and whichever text box you will click it will ask for the following details that needs to be corrected.

| Please tick the entry which is to be corrected   |                                                          |                                                          |                      |  |  |  |  |  |
|--------------------------------------------------|----------------------------------------------------------|----------------------------------------------------------|----------------------|--|--|--|--|--|
| <ul><li>Name</li><li>Age</li></ul>               | <ul><li>Name of Relative</li><li>Date of Birth</li></ul> | <ul><li>Type of Relation</li><li>My Photograph</li></ul> | Gender<br>Address    |  |  |  |  |  |
| Jpload Supporting Docu<br>*(Supported formats.jp | nent<br>g.png.bmp.jpeg)(max. 2MB)                        |                                                          |                      |  |  |  |  |  |
| Place *                                          |                                                          | Date 26/08/2019                                          | View Application pre |  |  |  |  |  |

Fig 1.3 – Elector verification form

#### 1.2 POLLING STATION SUGGESTIONS

In this section, you can view the details of the polling station and you can submit a feedback of the polling station.

|                         | State<br>:                                                                                                    | Kerala                                                                              | Assembly<br>Constituency :   | КОСНІ           | Parliamentary<br>Constituency : | ERNAK | ULAM |  |
|-------------------------|----------------------------------------------------------------------------------------------------|-------------------------------------------------------------------------------------|------------------------------|-----------------|---------------------------------|-------|------|--|
|                         | Part:                                                                                                    | St:Louis High School(North West Portion of<br>the New Building) Mundamveli          | Polling Station<br>address : | St:Louis<br>H.S |                                 |       |      |  |
| olling station feedback |                                                                                                    |                                                                                     |                              |                 |                                 |       |      |  |
|                         | 1. Doe                                                                                                    | s the approach to Polling Station is in Good C                                      | ondition?                    |                 |                                 | ◎ YES | NO   |  |
|                         | 2. Whe                                                                                                    | 2. Whether there is any Natural Barrier you have to cross to reach Polling Station? |                              |                 |                                 |       | NO   |  |
|                         | 3. Whe                                                                                                    | 3. Whether distance to Polling Station is within 2 KMs?                             |                              |                 |                                 |       | NO   |  |
|                         | 4. Whe                                                                                                    | 4. Whether the Polling Station has ramp facilities?                                 |                              |                 |                                 |       | NO   |  |
|                         | 5. Whe                                                                                                    | ether the Polling Station Building is in Good C                                     | Condition?                   |                 |                                 | ◎ YES | NO   |  |
|                         | 6. Do you have a Government Building in your Polling Station Area which may be considered fo<br>making Polling Station? |                                                                                     |                              |                 |                                 |       | NO   |  |
|                         |                                                                                                    |                                                                                     | Sumhit                       |                 |                                 |       |      |  |

Fig 1.4 – Polling Station form

#### 1.3 FAMILY LISTING & AUTHENTICATION

When you will click on this option for the first time, you will see the following screen:-

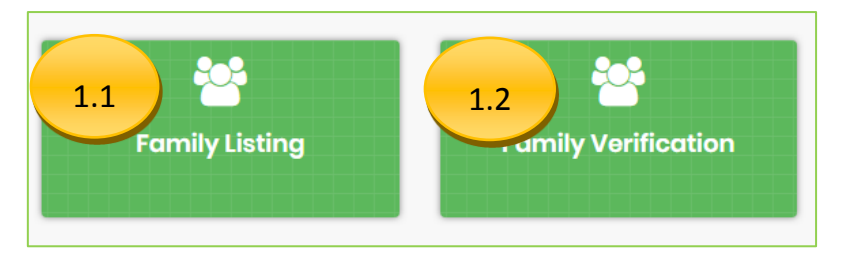

Fig 1.5 – Family Listing & Verification

#### 1.3.1 FAMILY LISTING

When you will click on the first tab of family listing you will get the following screen to add the family members;

|                                |                   | Family Details                                                   |                  |               |
|--------------------------------|-------------------|------------------------------------------------------------------|------------------|---------------|
| Your Details                   |                   |                                                                  |                  |               |
| Name : Shailaja C V            | AC: IRIKKUR       | Part no. : Govt. Upper Primary School<br>Thimiri (Northern Side) | Sino inpart : 32 | Add to Family |
| Enrolled Member<br>Epic Number | TIP0518381 Add to | Family                                                           |                  |               |
|                                |                   |                                                                  |                  | Submit        |

Fig 1.6 – Family Listing & Verification

When you will click "add to family" you will get the following screen;

|                  | Elector Details      |                                       |
|------------------|----------------------|---------------------------------------|
|                  |                      |                                       |
| Name :           | Shailaja C V         | · · · · · · · · · · · · · · · · · · · |
| Rin Name :       | Babu K               |                                       |
| Relation Type:   | н                    |                                       |
| Date of Birth:   |                      |                                       |
| Age:             | 43                   |                                       |
| Gender:          | F                    |                                       |
| Relation Type:   | Self                 |                                       |
| Mobile No:       | 9562989538           |                                       |
| Email Id:        |                      |                                       |
| Staying with you | Not Staying with you |                                       |
|                  |                      |                                       |
|                  |                      |                                       |
|                  |                      |                                       |
| id Member Cl     | ose                  |                                       |

Fig 1.7 – Family Listing & Verification

You can also select the relation type accordingly as shown in the screen below and can have to select radio button option "staying with you" or "Not staying with you" to add member successfully.

|                  | Elector Details                                         | × |
|------------------|---------------------------------------------------------|---|
|                  |                                                         |   |
| Name:            | Shailaja C V                                            |   |
| RIn Name :       | Babu K                                                  |   |
| Relation Type:   | н                                                       |   |
| Date of Birth:   |                                                         |   |
| Age:             | 43                                                      |   |
| Gender:          | F                                                       |   |
| Relation Type:   | Self •                                                  |   |
| Mobile No:       | Self<br>Father                                          |   |
| Email Id:        | Mother                                                  |   |
| Staying with you | Wife<br>Son<br>Daughter<br>Grand Father<br>Grand Mother |   |
| Add Member Clos  | Grand Son<br>Grand Daughter                             |   |

Fig 1.8 – Family Listing & Verification

When you click "Add Member" the elector will be added and it will show on below of the screen but till you have not clicked on the "submit" the member is not successfully added as shown in the screen below;

|                     |                 |  |             |          | Family                                                           | Details       |                    |               |  |  |
|---------------------|-----------------|--|-------------|----------|------------------------------------------------------------------|---------------|--------------------|---------------|--|--|
| Your Deta           | ails            |  |             |          |                                                                  |               |                    |               |  |  |
| Name : Shailaja C V |                 |  | AC: IRIKKUR |          | Part no. : Govt. Upper Primary School<br>Thimiri (Northern Side) |               | Sino inpart : 32   | Add to Family |  |  |
| Enrolled I          | Enrolled Member |  |             |          |                                                                  |               |                    |               |  |  |
| Epic Num            | nber            |  |             | Add      | to Family                                                        |               |                    |               |  |  |
| #                   | Name            |  | Part No     | SlinPart | Epic No                                                          | Relation Type | Head Of the family | Action        |  |  |
| 1                   | Shailaja C V    |  | 1           | 32       | TIP0518381                                                       | Self          | No                 | Remove        |  |  |
|                     |                 |  |             |          |                                                                  |               |                    |               |  |  |
|                     |                 |  |             |          |                                                                  |               |                    |               |  |  |
|                     |                 |  |             |          |                                                                  |               |                    |               |  |  |
|                     |                 |  |             |          |                                                                  |               |                    | Submit        |  |  |
|                     |                 |  |             |          |                                                                  |               |                    |               |  |  |

Fig 1.9 – Family Listing & Verification

Finally, when you click on "submit" button the member is added successfully. After the member is added successfully you can also mark him/her a PWD accordingly.

| Sr.No. | Name         | EPICNO     | Verified | PwD Info | Mark PwD |
|--------|--------------|------------|----------|----------|----------|
| 1      | Shailaja C V | TIP0518381 | Yes      | -        | Mark     |
| 2      | Shailaja C V | TIP0518381 | Yes      | -        | Mark     |
|        |              |            |          |          |          |

Fig 1.10 – Family Listing & Verification

#### **1.3.2 FAMILY VERIFICATION**

When you click on the second tab of family verification you will see the following screen;

| # | EPICNO     | PartNo | SINoInPart | Name         | Relation Type | Verification Status | Action       |
|---|------------|--------|------------|--------------|---------------|---------------------|--------------|
| 1 | TIP0518381 | 1      | 32         | Shailaja C V | Self          | SUBMITTED           | View Details |
| 2 | TIP0518381 | 1      | 32         | Shailaja C V | Self          | SUBMITTED           | View Details |

Fig 1.10 – Family Listing & Verification

By clicking on "View details" you verify that the above information is correct or needs correction as shown in the screen below;

| #                                                                                        | EPICNO    |                        | PartNo              | SINoInPart        | Name                 | Relation Type           | Verification Sta | atus Action  |  |
|------------------------------------------------------------------------------------------|-----------|------------------------|---------------------|-------------------|----------------------|-------------------------|------------------|--------------|--|
| 1                                                                                        | TIP051838 | 31                     | 1                   | 32                | Shailaja C V         | Self                    | SUBMITTED        | View Details |  |
| 2                                                                                        | TIP051838 | 31                     | 1                   | 32                | Shailaja C V         | Self                    | SUBMITTED        | View Details |  |
| Elector Details                                                                          |           |                        |                     |                   |                      |                         |                  |              |  |
| Stat                                                                                     | e: Kerala |                        |                     | District:         |                      | PC:                     |                  |              |  |
| AC: 9 - IRIKKUR                                                                          |           |                        |                     | Part: 1 - Govt.   | Upper Primary School | Thimiri (Northern Side) |                  |              |  |
| Na                                                                                       | me:       |                        |                     | Shailaja C V / 66 | ഷെലജസിവി             |                         |                  |              |  |
| Relative Name:                                                                           |           |                        |                     | Babu K / ബാബു കെ  |                      |                         |                  |              |  |
| Relation Type:                                                                           |           |                        |                     | Husband           |                      |                         |                  |              |  |
| Date of Birth:                                                                           |           |                        |                     |                   |                      |                         |                  |              |  |
| Age                                                                                      | e:        |                        |                     | 43                |                      |                         |                  |              |  |
| Ger                                                                                      | nder:     |                        |                     | Female            |                      |                         |                  |              |  |
| Pw                                                                                       | D:        |                        |                     | -                 |                      |                         |                  |              |  |
| Ho                                                                                       | use no.:  | 18/416 Ch<br>Vazhavala | neeyancheri<br>ppil | Addres            | is: 1 - E            | layad / എളയാട്          |                  |              |  |
| Mo                                                                                       | bile no.: | 89496409               | 943                 | Email I           | d: ank9              | t@yahoo.com             |                  |              |  |
| Is information displayed above is correct. Information displayed above needs correction. |           |                        |                     |                   |                      |                         |                  |              |  |

Fig 1.11 – Family Listing & Verification

#### 1.4 UNENROLLED MEMBERS

When you click the "Un-Enrolled Members" tab and there you can add the unenrolled members as shown in the below figure:-

|                                        | Unenrolled Family Details |   |                       |                  |  |  |  |
|----------------------------------------|---------------------------|---|-----------------------|------------------|--|--|--|
| Un Enrolled Members (Age 18 or above ) |                           |   |                       |                  |  |  |  |
| Name *                                 | First Name                |   |                       | Last Name        |  |  |  |
| Relative Name *                        | First Name                |   |                       | Last Name        |  |  |  |
| Relation Type*                         | Husband                   | ▼ | Date Of Birth*        | mm/dd/yyyy       |  |  |  |
| Gender*                                | Male                      | ▼ | Age*                  | 18 🔻             |  |  |  |
| Mobile Number                          | 888 888 8888              |   | Email Id              | Enter your email |  |  |  |
| PWD Status*                            | NA                        | ¥ | Statying With Family* | NA <b>v</b>      |  |  |  |
|                                        |                           |   |                       |                  |  |  |  |
|                                        |                           |   |                       |                  |  |  |  |
| Add Member                             |                           |   |                       |                  |  |  |  |

Fig 1.12 – Adding Unenrolled Members

After filling the all the details, when you click on add member a screen will be shown like this below;

| Name        | Relative Name | Relation Type | Age | Gender | Action |  |
|-------------|---------------|---------------|-----|--------|--------|--|
| Kunal Verma | TW Suri       | Wife          | 18  | М      | Remove |  |
|             |               |               |     |        | Submit |  |

Fig 1.13 – Adding Unenrolled Members

When you click on "submit" button the unenrolled member will be added.

#### 1.5 MY FORMS

When you click on the "My Forms", you will see a screen showing the number of forms with Ref No, Form Type, Form Submission Date, Status, Action as shown in the screen;

| My Foms                          |           |                      |        |        |  |  |  |
|----------------------------------|-----------|----------------------|--------|--------|--|--|--|
| Total Results Found : 0 My Forms |           |                      |        |        |  |  |  |
| <b>Ref No</b>                    | Form Type | Form Submission Date | Status | Action |  |  |  |
|                                  |           |                      |        |        |  |  |  |

Fig 1.14 – My Forms